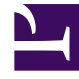

# **GENESYS**<sup>®</sup>

This PDF is generated from authoritative online content, and is provided for convenience only. This PDF cannot be used for legal purposes. For authoritative understanding of what is and is not supported, always use the online content. To copy code samples, always use the online content.

# Gplus Adapter for ServiceNow Agent's Guide

Know more about supported features

8/5/2025

#### Contents

- 1 Click-to-call
- 2 Screen pops
- 3 Activity history
- 4 Performance Tracker
- 5 My Channels
- 6 My History
- 7 My Statistics
- 8 Workbins
- 9 Related links

This section presents the Gplus Adapter supported features that require a more in-depth explanation.

#### Click-to-call

With the click-to-call feature, all you need to perform is clicking the **phone icon** next to a telephone number within ServiceNow and the Gplus Adapter automatically dials it and starts the call. For example, you might search for a contact in ServiceNow and then click the related telephone number.

|                  |                                                                                                    | 🖬 GP-Adapter-Sen 🕻 🅘 System Administrator 🔹 🌜 🔍 🗗 🕐 🔞                  |  |  |  |  |  |
|------------------|----------------------------------------------------------------------------------------------------|------------------------------------------------------------------------|--|--|--|--|--|
|                  | <      Contact     +39343443534445 [Case view]                                                                            | 🔗 🔨 🗮 🚥 Update Delete 🔨 🗸                                              |  |  |  |  |  |
| <b>∃ ★ (</b>     | First name Alan                                                                                                    | Sk Email alan lusiaidtenfedona it 52                                   |  |  |  |  |  |
| Customer Service | * Last name Lugial                                                                                                    | Business phone +3034354455                                             |  |  |  |  |  |
| ▼ Customer       | * Account Softphone Q                                                                                                    | D Mobile phone +3933388888888                                          |  |  |  |  |  |
| Contacts         | Title CEO                                                                                                    | V         Time zone         System (America/Los_Angeles)         \$    |  |  |  |  |  |
| ▼ Administration | Language None 0                                                                                                    | Notification Enable 0                                                  |  |  |  |  |  |
| Contact Sources  | Update Delete                                                                                                    |                                                                        |  |  |  |  |  |
|                  | Create Case<br>Create Special Handling Notes<br>View Subscriptions<br>Reset a password<br>Cases Locations Social Profiles |                                                                        |  |  |  |  |  |
|                  | Cases New Search Updated * Search                                                                                         | ۵                                                                      |  |  |  |  |  |
|                  | ∑             Contact = +3934344353445                 ②             Q                                                    | E Channel     E State     E Priority     E Assigned to     E Updated ▼ |  |  |  |  |  |
|                  | No records to display                                                                                                    |                                                                        |  |  |  |  |  |

#### Screen pops

Screen pops are managed and customized by your contact center administrator. Here us how they typically work in an out-of-the-box scenario.

As soon as you accept an inbound call, a search based on the **Automatic Number Identification (ANI)** is automatically launched. If an associated contact is found, a **screen pop** is triggered inside ServiceNow: the contact detail form opens and displays the data to you. At the same time, an Activity History of type Call —containing all information about that inbound call — is automatically created in ServiceNow and made available on the related Contact landing page.

For outgoing calls, as soon as the interaction connects, you receive a ServiceNow screen pop with an

outbound Activity History of type Call, which will also be available on the related Contact landing page.

To learn more about Activity Histories, you can read the following paragraph dedicated to the topic.

#### Activity history

The screen pop you receive when either accept or make a call equally creates a new Activity History of type Call. If the **Automatic Number Identification (ANI)** is recognized by ServiceNow, the Activity History is linked to the **known Contact**.

Take a look at the table below for an extensive list of ServiceNow fields included in each Activity and their description.

| ServiceNow Activity Field | Description                                                                                  |
|---------------------------|----------------------------------------------------------------------------------------------|
| Subject                   | Interaction ID                                                                               |
| Call From                 | Inbound call: contact from which originated the call<br>Outbound call: agent making the call |
| Call To                   | Inbound call: agent accepting the call                                                       |
|                           | Outbound call: contact receiving the call                                                    |
| Phone Number              | The telephone number from which the call originated                                          |
| Direction                 | Type of call (inbound, outbound or internal)                                                 |
| Duration                  | Length of the call in minutes and seconds (updated when the call ends)                       |
| Description               | Comments and notes added by the involved agent(s)                                            |

The Gplus Adapter allows investigating the content of the **Genesys interaction** directly from the Activity automatically created.

If you want to learn more about screen pops, check the previous paragraph dedicated to the topic.

#### Performance Tracker

While the Gplus Adapter's main view allows you to access the most common tools that you use every day, such as handling calls and changing your status, there is a supported feature allowing you to monitor and track your performance: the Performance Tracker.

By default, you can reach the Tracker by clicking the **three-dots icon** on the main bar and then selecting **Performance**. However, this view can be customized by your system administrator.

| Servicence. Service Management |                                              | <b>a</b> (4           | P-Adapter-Ser 🗧 🥘 System Administrator 🔹 | <b>୯ ୯ ୮୦ ଡ</b> ୍ଡ |
|--------------------------------|----------------------------------------------|-----------------------|------------------------------------------|--------------------|
| Tilter navigator               | Incidents [Self Service view] New Search Num | ber 🔻 Search          |                                          | $\checkmark$       |
| <b>⊡ ★ </b> ©                  | Ali > Caller = +332980255555 > Active = true | = ourset              | Genesys Adapter                          | ×                  |
| Self-Service                   | t@i                                          |                       | o                                        | 🥝 John Smith 👻     |
| Homepage                       |                                              | No records to display | M. PERFORMANCE                           |                    |
| Business Applications          |                                              |                       | Ø EXIT                                   | Group              |
| Dashboards                     |                                              |                       |                                          |                    |

The Performance Tracker view displays a list of your **Key Performance Indicators (KPIs)**, set up by your system administrator.

Your KPIs are shown as tri-colored bars with a white triangle indicating your standing. The name of the KPIs appears exactly below the bar. If you are not satisfying one of your KPIs, the white arrow points to **yellow** and **red**. When you are fulfilling them, the white arrow moves to **green**.

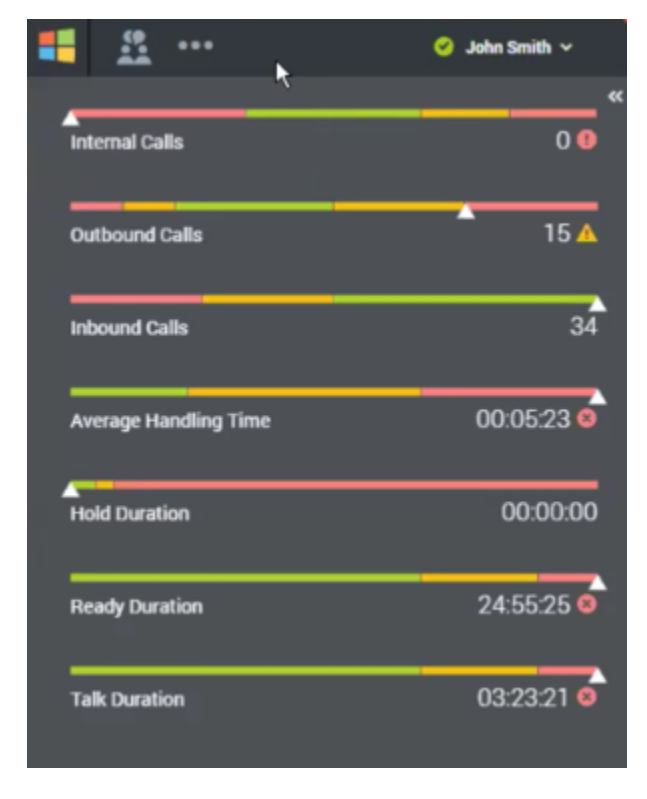

Each statistic also displays the statistic value under the colored bar to indicate what your current value is for that data point. If you receive any warnings, they are presented next to your statistic value in form of icons:

| Icon | Name       | Description                                                                                                    |
|------|------------|----------------------------------------------------------------------------------------------------|
| ×    | Worst icon | Displayed if the evaluation of<br>your performance is below the<br>expected worst level for that KPI<br>or contact center statistic. |

| lcon | Name         | Description                                                                                                    |
|------|--------------|----------------------------------------------------------------------------------------------------|
|      | Error icon   | Displayed if the evaluation of<br>your performance is below the<br>expected error level for that KPI<br>or contact center statistic.         |
|      | Warning icon | Displayed if the evaluation of<br>your performance for that KPI or<br>contact center statistic goes<br>beyond the expected warning<br>level. |

#### My Channels

Clicking on the headset icon in the GPlus toolbar will open the my channels view as shown in the following picture:

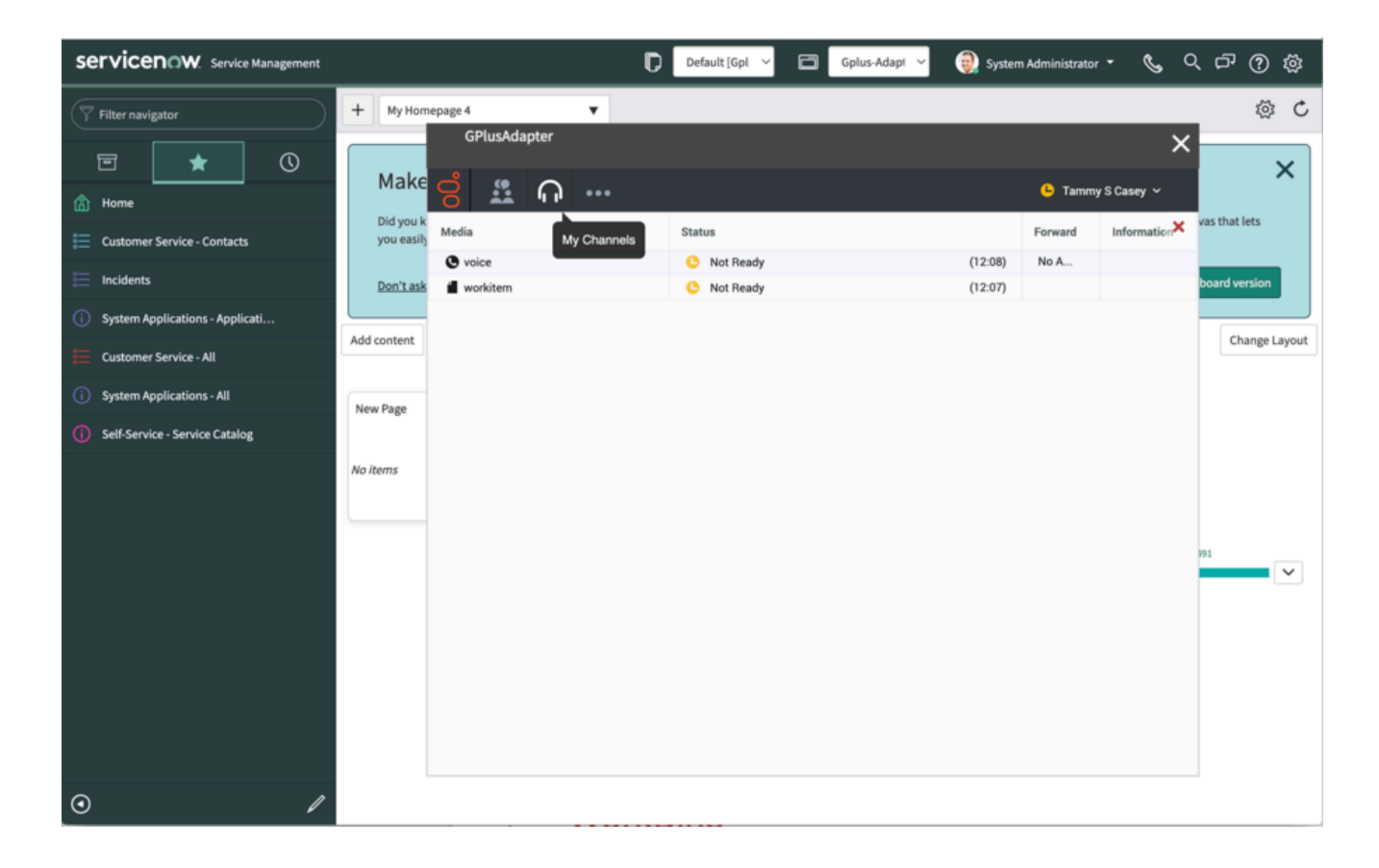

It is possible to change the status of each channel independently. You can just right click with your mouse on a single channel and select the status for that channel.

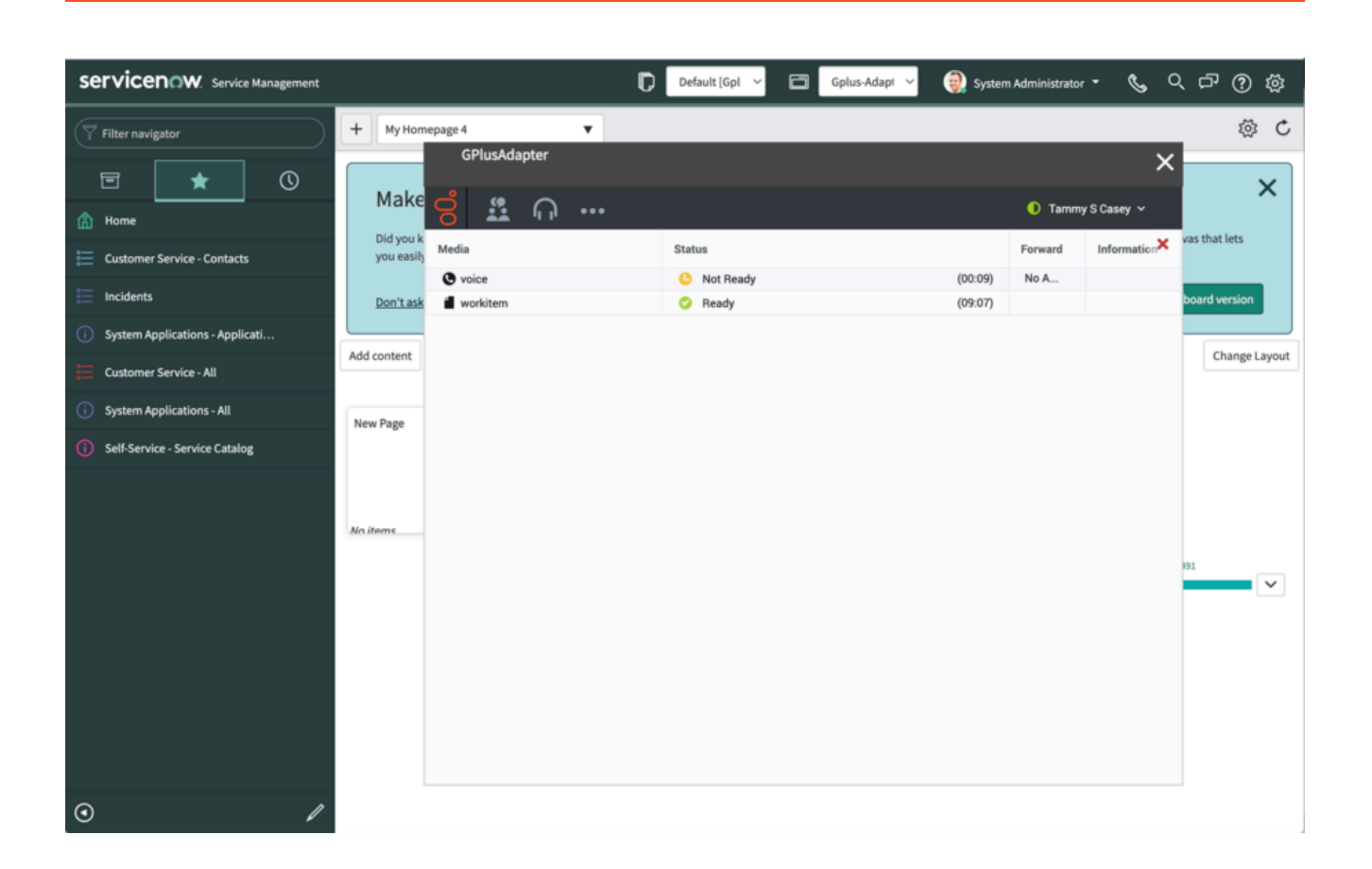

#### My History

Clicking on the three dots icon in the GPlus toolbar will open a menu showing additional items. In the menu you can select "My History":

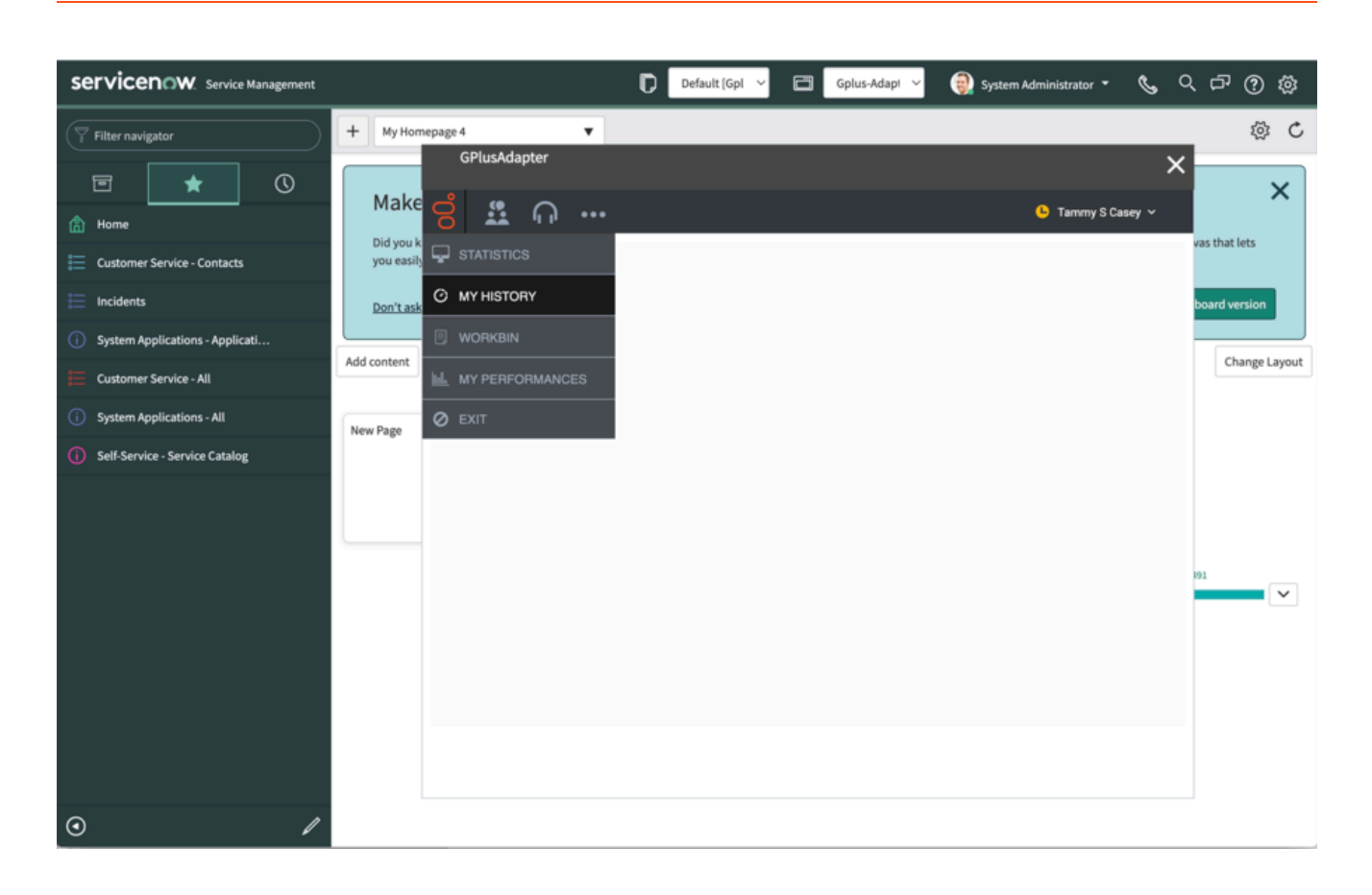

The history view will be opened showing the last interactions that you have handled with GPlus.

| Servicenow. Service Management                     |                         | D                                                                                                    | Default [Gpl \vee 🔳                                                                                                    | Gplus-Adapi 🗸 🌏 System A         | dministrator 🕶 📞 C  | ላ ርጉ ወ ຜූ       |  |
|----------------------------------------------------|-------------------------|----------------------------------------------------------------------------------------------------|----------------------------------------------------------------------------------------------------|----------------------------------|---------------------|-----------------|--|
| Filter navigator                                   | + My Home               | epage 4 🔻                                                                                                    |                                                                                                    |                                  |                     | \$ \$           |  |
| E ★ ① Anne                                         | Make                    | GPlusAdapter                                                                                                    |                                                                                                    |                                  | 🚺 Tammy S Casey ~   | ×               |  |
| Customer Service - Contacts                        | Did you k<br>you easily | All Last Month Last Week                                                                                             | Last Day <b>T</b> All Inte                                                                                                    | eraction Types ~ Q, Quick Search | h Advanced search   | vas that lets   |  |
| i Incidents                                        | Don't ask               | Sale Sale Sale Sale Sale Sale Sale Sale                                                                              |                                                                                                    |                                  | <b>1</b>            | h board version |  |
| () System Applications - Applicati                 |                         | Status                                                                                                    | Subject                                                                                                    | Start Date                       | End Date            |                 |  |
| E Customer Service - All                           | Add content             | 🛛 🖞 🕺 In Progress                                                                                                    | WorkItem for Biagio                                                                                                    | 03/07/2022 01:53:04              |                     | Change Layout   |  |
| Sustam Applications - All                          |                         | N In Progress                                                                                                    | WorkItem for Biagio                                                                                                    | 01/07/2022 03:29:23              |                     |                 |  |
| July System Applications - All                     | New Page                | In Progress                                                                                                    | WorkItem for Biagio                                                                                                    | 01/07/2022 03:27:20              |                     |                 |  |
| <ol> <li>Self-Service - Service Catalog</li> </ol> |                         | In Progress                                                                                                    | WorkItem for Biagio                                                                                                    | 01/07/2022 01:33:13              |                     |                 |  |
|                                                    | No items                | In Progress                                                                                                    | Worklein for Biagio         01/07/2022 01:2:433           Worklein for Biagio         30/06/2022 12:44:26           New Workitem         29/06/2022 11:08:25 |                                  |                     |                 |  |
|                                                    |                         | x In Progress                                                                                                    |                                                                                                    |                                  |                     |                 |  |
|                                                    |                         | > Done                                                                                                    | Workitem for Francesco                                                                                                    | 23/06/2022 12:02:03              | 01/07/2022 02:59:52 |                 |  |
|                                                    |                         | × Done                                                                                                    | New Workitem                                                                                                    | 15/06/2022 10:52:17              | 15/06/2022 10:59:12 |                 |  |
|                                                    |                         | 1 - 9 of 9 10 🗸 per page                                                                                             |                                                                                                    | ~~                               | < Page 1 of 1 >     |                 |  |
|                                                    |                         |                                                                                                    |                                                                                                    |                                  |                     |                 |  |
| Details Note Case Data                             |                         |                                                                                                    |                                                                                                    |                                  |                     |                 |  |
|                                                    |                         | Media Type: workitem<br>Interaction Type: Inbound<br>Interaction Subtype: InboundNew<br>Subject: WorkItem for Biagio |                                                                                                    |                                  |                     |                 |  |
| •                                                  |                         |                                                                                                    |                                                                                                    |                                  |                     |                 |  |

## My Statistics

Clicking on the three dots icon in the GPlus toolbar will open a menu showing additional items. In the menu you can select "My Statistics":

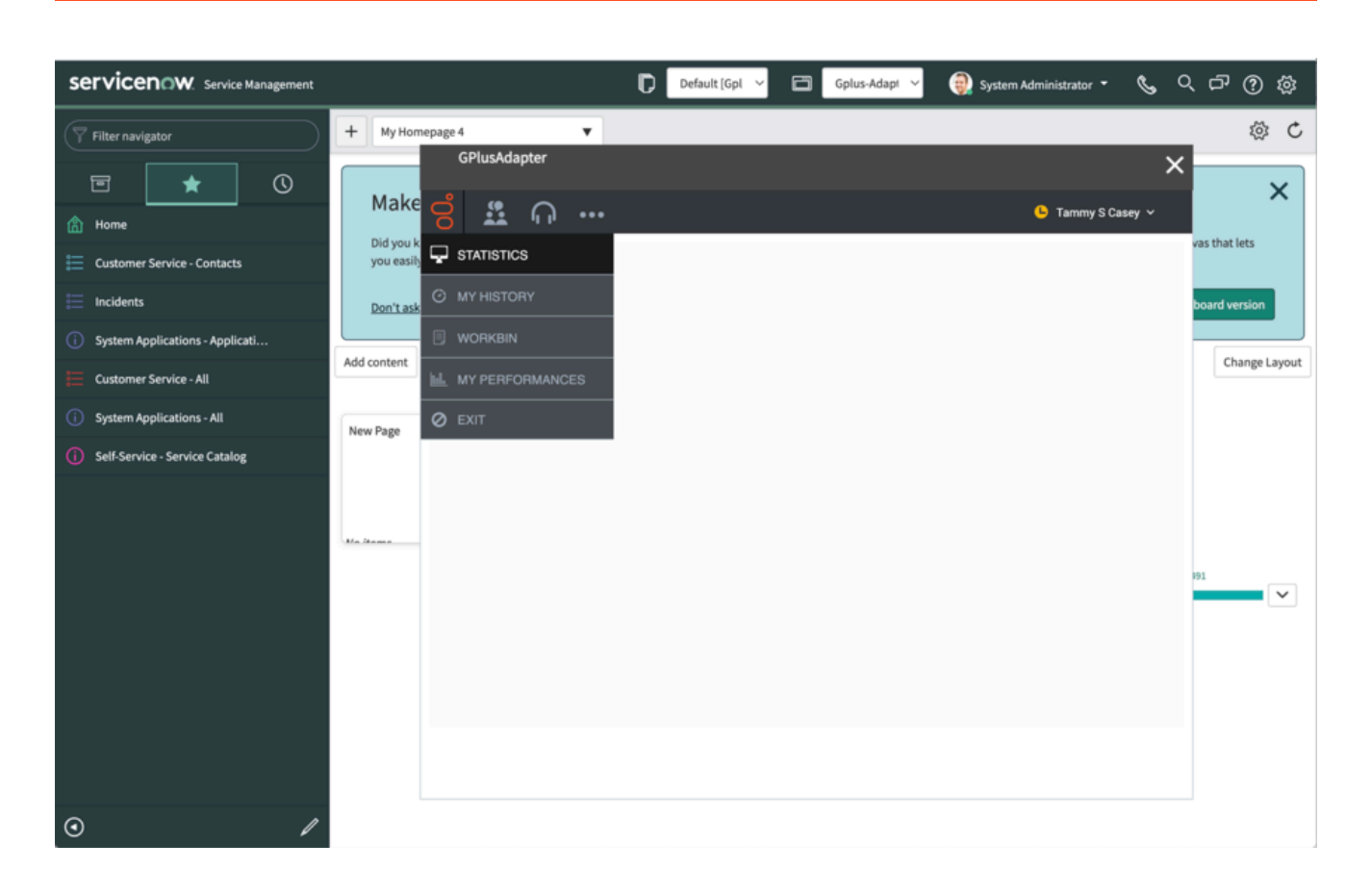

The statistic view will show the contact center performance. Your Administrator can configure the object available in the view.

| Servicenow. Service Management    |                         |                         |           | Default [Gp |     | Gplus-Adapt 🗸 | i System Ad | Iministrator 🔻                   | <b>&amp;</b> 0 | 、 다 <sup>.</sup> () () |
|-----------------------------------|-------------------------|-------------------------|-----------|-------------|-----|---------------|-------------|----------------------------------|----------------|------------------------|
| Filter navigator                  | + My Hom                | epage 4<br>GPlusAdap    | ▼<br>oter |             |     |               |             |                                  | ×              | \$ \$                  |
|                                   | Make                    | 0                       | ብ <b></b> |             |     |               |             | <ol> <li>Tammy S Case</li> </ol> | :y ~           | ×                      |
| 📰 Customer Service - Contacts     | Did you k<br>you easily | +14082170               |           |             |     |               |             |                                  | ×              | vas that lets          |
| E Incidents                       | Don't ask               | +14082171               |           |             | -   | <b>0</b>      |             |                                  | -              | board version          |
| i System Applications - Applicati | Add content             | +14082605               | -         | -           | . 0 | -             | -           | -                                | -              | Change Lavout          |
| Customer Service - All            |                         | +44208039               | -         | -           | -   | -             | -           | -                                | -              | change coyour          |
| System Applications - All         | New Page                | +44208039               | -         | -           | -   | -             | -           | -                                | -              |                        |
| () Self-Service - Service Catalog |                         | +61291583               |           | -           | -   |               |             |                                  | ~              |                        |
|                                   | No items                | +61291583               | •         | -           | -   | •             |             | •                                | -              |                        |
|                                   |                         | +61291583<br>CX_Center  | -         | -           | -   | -             | -           | -                                | -              |                        |
|                                   |                         | GDemoAge                |           |             |     |               |             |                                  | -              | ~                      |
|                                   |                         | GDemoAge                |           | -           | -   |               |             | -                                |                |                        |
|                                   |                         | GDemoAge<br>Sales Callb | •         | -           | -   | •             | •           | -                                | -              |                        |
|                                   |                         | Sales Outb              |           |             | -   |               |             |                                  |                |                        |
|                                   |                         | Sales_VQ<br>VQ_Alto_VQ  | -         | -           | -   | •             | -           | -                                | -              |                        |
|                                   |                         |                         |           |             |     |               |             |                                  |                |                        |
| •                                 |                         |                         |           |             |     |               |             |                                  |                |                        |

#### Workbins

Clicking on the three dots icon in the GPlus toolbar will open a menu showing additional items. In the menu you can select "My WorkBins":

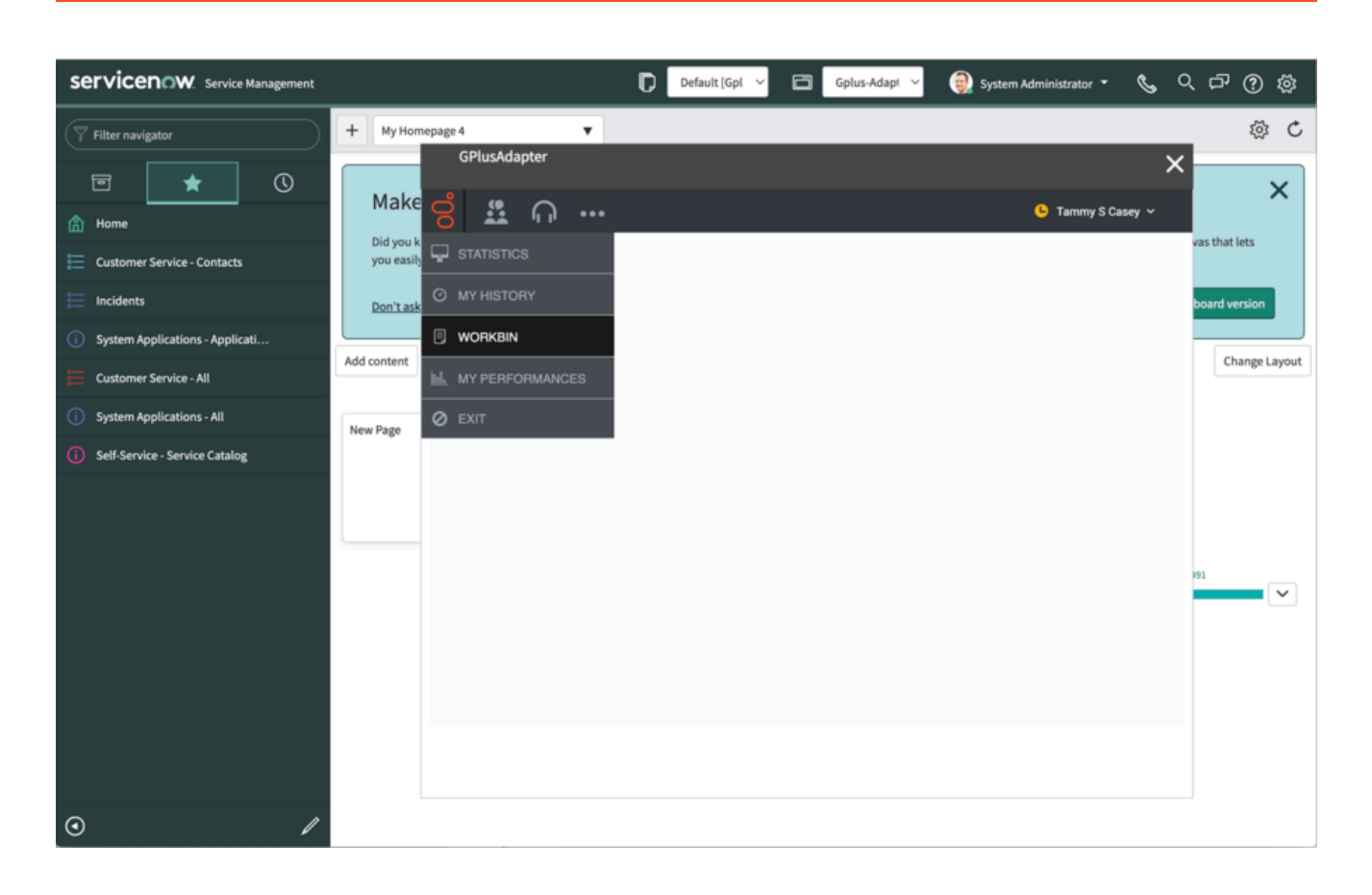

The workbin view will show the interactions in progress saved in your workbins:

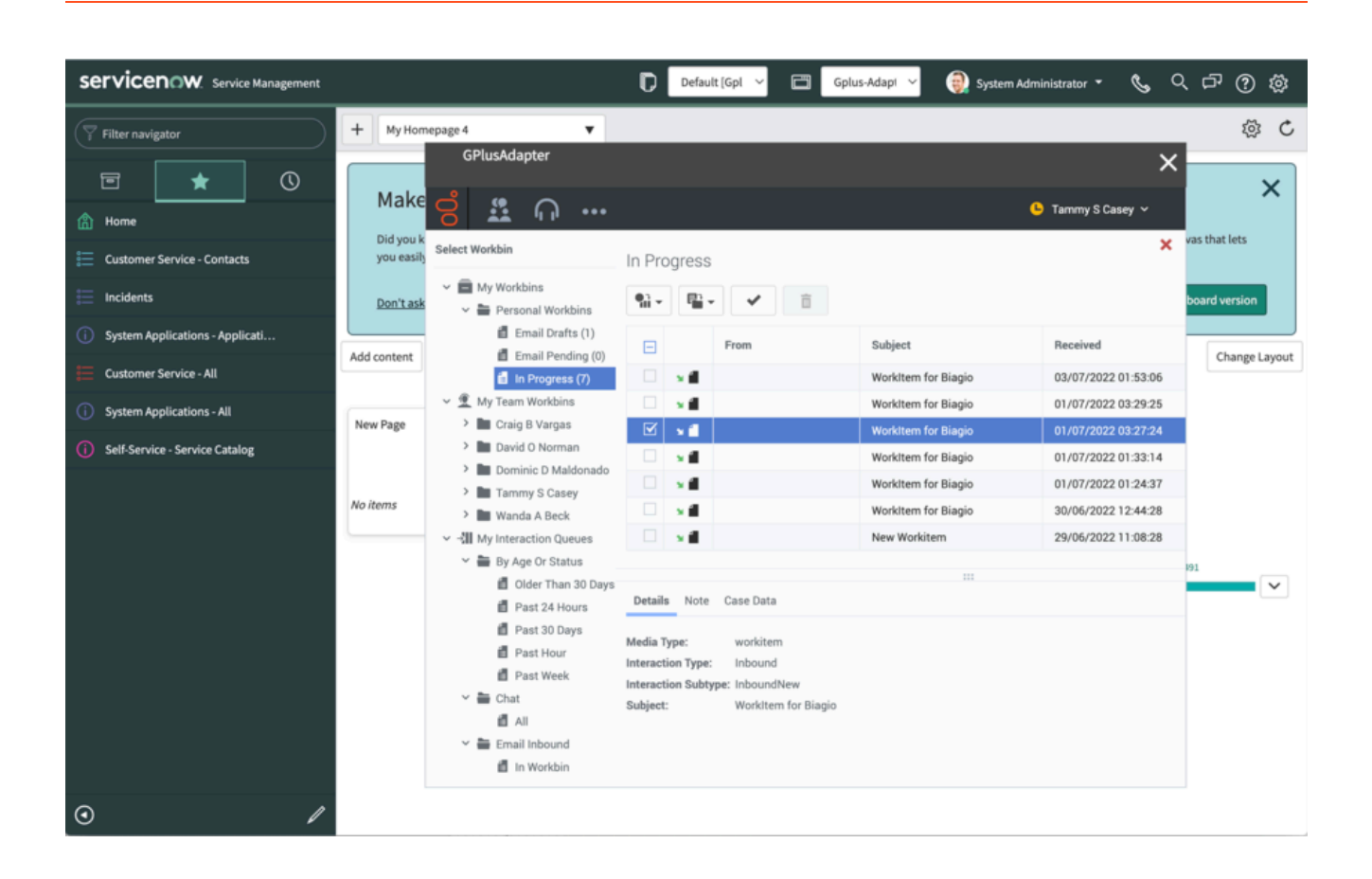

## Related links

- Get started with Gplus Adapter
- How to manage inbound calls
- How to make outbound calls
- How to handle a workitem